### 如何使用此手册

本手册主要介绍如何安装及运行 DBMaster。如果您是 Microsoft Windows 用户, DBMaster 提供了可自动执行的安装程序,您可以利用它来安装 DBMaster。在 UNIX 和 LINUX 系统上,DBMaster 也提供了简易的安装程序,您只需按照画面提 示,就能顺利安装。有关在线文件请直接使用 Adobe Acrobat<sup>®</sup> Reader™ 来浏览。

### DBMaster 简介

DBMaster 数据库管理系统是唯一由国人自行研发且行销世界的大型关系数据 库。安装轻松、操作简便、管理容易,可以让您在最短的时间内掌握数据的处 理流程和变化。DBMaster 拥有新一代的引擎核心,符合时代潮流。完整的多媒 体数据管理模式,内建中英日全文检索功能及分布式的运算环境,是企业追求 信息自动化的最佳利器。此外,DBMaster 支持常见的操作系统。快捷的技术支 持、完善的售后服务、最佳性能价格比,是企业扩展商机与成功开拓市场的最 大保障。

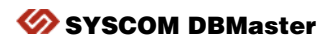

# 支持平台

您所使用的 DBMaster 光盘主要包含 DBMaster 在下列各个平台上的安装程序,您可以根据具体需求选择正确的安装程序。

- Windows 32bit 和 x86\_64bit(Windows 2008/7/8/2012/10)
- Linux 32bit (glibc 2.3) 和 x86\_64bit (glibc 2.7)

DBMaster 也会依需求提供下列平台的支持程序:

• Windows 32bit 和 x86\_64bit (Windows 2000/XP/2003/Vista)

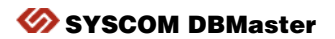

# 在 Windows 系统上安装及升级 DBMaster

## 系统需求

- Intel Pentium Pro 或以上
- 建议 200 MB 的硬盘空间
- 支持 TCP/IP 网络协议
- 彩色 VGA 或以上的显示卡
- 光驱

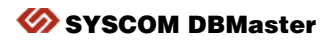

# 安装 DBMaster

DBMaster 自动安装程序可让您自由选择想要安装的组件,例如: database server, database client, ODBC driver, samples, documentation 等。

安装步骤如下:

- ▲ 将 DBMaster 光盘放入您的光驱中,系统将自动出现安装引导画面。
- 2 如果系统没有自动出现安装引导画面,请执行光驱根目录上的 autorun.exe 来执行安装引导程序。
- **3** 选择"安装 DBMaster"选项进行安装,只要按照安装程序的提示就可以轻松的安装 DBMaster。

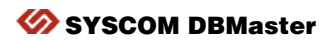

## 升级 DBMaster 产品序列号

如果您使用的是试用版,在购买 DBMaster 并取得正式授权后,需要将您的试用 版序列号升级为正式版。或者您目前的使用者授权数不够,请联系凌群电脑取 得更多的使用者授权数,并进行序列号升级。

升级步骤如下:

- ▲ 从 Windows 开始菜单下选择程序,点击 DBMaster 选项中的序列号升级,将 运行序列号升级程序。
- **2** 点击许可信息查看当前的序列号信息;点击确定返回到序列号升级程序。
- **3** 点击**下一步**,將显示 Syscom 用户许可协议。详细阅读其中的内容,如果 同意许可协议中的条款,请点击我同意。
- 4 点击下一步,此时将显示 Syscom 产品升级介绍。
- **5** 点击下一步,将显示网络配置对话框。
- 6 在相应的位置输入升级序列号和代理服务器信息。点击下一步,安装 ID 将显示在升级信息对话框中。

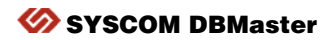

- 7 如果升级程序可以连接网络,请点击升级。如果升级过程顺利,将显示 "您的产品已经升级"提示信息。如果升级过程失败,请保存好安装 ID,然后按照升级信息对话框中的提示来手动升级产品。
- 8 点击确定。将显示技术支持以及 Syscom 技术支持的联系方式等信息。9 点击完成结束操作。下一次启动 DBMaster 时就会使用新的序列号。

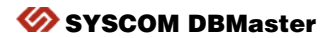

## 使用 DBMaster

选择**开始→程序→DBMaster**,您会看到下列应用程序,根据您的需要执行应用 程序即可。建议您在第一次执行应用程序之前先阅读 README 文档。

注意:安装完成后,DBMaster 会自动在您的系统上产生一个新的文件夹,其中 包含了所有 DBMaster 的应用程序。

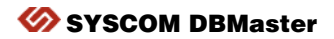

# 在 UNIX 系统上安装及升级 DBMaster

## 系统需求

- 建议 200MB 硬盘空间
- 光驱

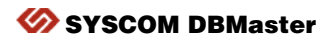

# 安装 DBMaster

DBMaster 自动安装程序可让您自由选择想安装的组件,例如: database server, database client, ODBC driver, samples, documentation 等。

安装步骤如下:

1 启动计算机,将 DBMaster 光盘放入光驱中,然后会出现自动安装程序。若 光驱未挂载(mount)请先挂载。

**7**在 Unix 系统建立一个"DBMaster"的帐号,并用此帐号登录。

- **3** 将光驱中工作目录改为 Unix 目录。例如:如果您的光驱挂载为/cdrom,请 把目录改为/cdrom/unix。
- **4** 将工作目录改为目前的 Unix 版本。例如:如果您是在 Sun 工作台上使用 Solaris 操作系统,请将目录改为/cdrom/unix/solaris.sun。

执行 setup 程序,按照安装程序的提示进行安装即可。

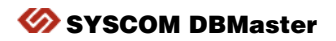

## 升级 DBMaster 产品序列号

如果您所使用的是试用版,在购买 DBMaster 并取得正式授权后,需要将您的试 用版序列号升级为正式版。或者您目前的使用者授权数不够,请联系凌群电脑 取得更多的使用者授权数,并且进行序列号升级。

升级步骤如下:

- ▲ 将工作目录修改为~DBMaster/version/bin(其中,version代表当前的 DBMaster版本)。此目录包含目前产品序列号的升级程序 upgrade。
- 2 执行序列号升级程序 upgrade 。程序启动后会显示多个选项。
  - 【选取第二个选项"产品激活"。此时显示 Syscom 用户许可协议。
- 4 按空格键逐页显示协议内容并详细阅读。如果同意许可协议中的内容,请继续下一步。
- 5 按照提示,在适当的地方输入升级序列号和代理服务器信息;如果您的计的计算机可以连接网络,请输入"A"后点击 ENTER键,否则输入"M" "M"后点击 ENTER键来查看安装 ID 以及如何手动升级产品等相关说明。明。

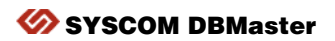

## 使用 DBMaster

安装完成后您可以在~DBMaster/version/bin 目录下找到 DBMaster 的应用程序,选择应用程序来执行,在指定字段中输入程序名称,点击确定。建议您在第一次执行应用程序之前先阅读~DBMaster/Version/README.TXT 文档。

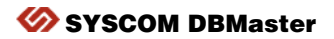

# 阅读在线文件

DBMaster 光盘中包含 Adobe<sup>™</sup> Acrobat<sup>™</sup>(PDF) 文件阅读器安装程序。在光盘的 Acrobat 目录下,根据提示信息安装 Acrobat Reader 程序并阅读和打印此类文件, 详情请参考在线说明文档。如果您希望在其它平台上阅读 DBMaster 技术手册, 可以从 Adobe 公司的网站http://www.adobe.com下载 Acrobat Reader。以下是您可 以在光盘上读取的 DBMaster 文件:

- 快速启动向导
- DBMaster 指南
- 数据库管理员手册
- SOL 命令与函数参考手册
- 数据库管理工具用户手册
- 服务器管理工具用户手册
- 配置管理工具用户手册
- JAVA 查询工具使用手册
- dmSQL 使用手册

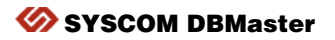

- ESQL/C 程序员参考手册
- ODBC 程序员参考手册
- JDBC 程序员参考手册
- DBMaster DCI 用户手册
- 错误信息参考手册
- XML 工具用户手册
- OLEDB 用户手册
- SOLSP 存储过程用户手册

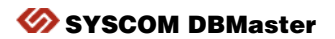

## 联系方式

如果您有关于产品上的任何问题,请直接和 DBMaster 当地代理商联系,我们会非常乐意协助您:

### 台湾地区

凌群电脑股份有限公司 台北市 108万华区峨眉街 115号 B1,2-7楼

 Tel:
 886-2-2191-6066

 Fax:
 886-2-2388-7171

 Email:
 support@DBMaker.com.tw

 Web:
 www.DBMaker.com

 www.DBMaker.com.tw

#### 亚太地区

#### Syscom Asia

11F., No. 41 , SEC.1, ZHONGHUA RD., TAIPEI CITY 100 , TAIWAN (R.O.C.)

- Tel: +886-2-2312-8899
- Fax: +886-2-2312-8899

E-mail: casemaker.asia@casemaker.com (台湾

- 地区)
- Web: www.casemaker.com www.DBMaker.com www.DBMaker.com.tw

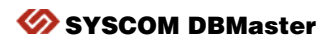

### 日本地区

#### DBMaster Japan

〒105-0004 東京都港区新橋 5-20-3 新橋 ST大厦 3F 
 Tel:
 03-6435-9196

 Fax:
 03-6435-9197

 E-mail:
 info@dbmaker.co.jp

 Web:
 www.dbmaker.co.jp

#### 中国地区

凌群电脑(深圳)有限公司 北京分公司 北京市海淀区花园路4号 通恒大厦603-605室 邮编:100088

- Tel: +86-10-62385227, +86-10-62385228 +86-10-62385237, +86-10-62385240
- Fax: +86-10-62385226
- E-mail: sales@email.syscom.com.cn
- Web: www.DBMaker.com

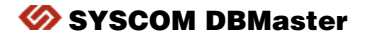

### 欧洲地区

#### **CASEMaker Europe**

Via Pirandello 29 29100 Piacenza, Italy 
 Tel:
 +39-0-523-489-919

 Fax:
 +39-0-523-489-119

 E-mail:
 europe@casemaker.com

 Web:
 www.casemaker.com

 www.DBMaker.com

#### 美加及其他地区

#### **CASEMaker Inc.**

1680 Civic Center Drive Santa Clara, CA 95050 U.S.A.

- Fax: +1-408-261-2153 E-mail: info@casemaker.com support@casemaker.com
- Web: www.casemaker.com www.DBMaker.com

Tel: +1-408-261-8265

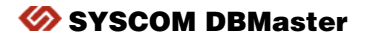

<sup>©</sup> Copyright 1995-2017 by Syscom Inc. Syscom and the Syscom logo are registered trademarks of Syscom Inc. DBMaster is a trademark of Syscom Inc. Other product names are used for information purposes only and may be trademarks of their respective companies.